## ADDING IMPROVEMENT PLANS

1. If you are not on the "Data/Results" page- Click on "Program Planning" and then "Data/Results."

2. Click the "caret" to the left of the SLO to which you plan to add an Improvement Plan.

3. Click the "caret" to the left of the Assessment Tool to which you plan to add the Improvement Plan. (NOTE- the "Improvements" field only appears after you have entered assessment data/results for an assessment tool.)

4. To add an Improvement plan, click the <u>plus sign</u> to the far right on that data/result. This will open the "Improvements" entry screen.

| >tracdat             | Academic (CBCM-Intercultural Studies) - Intercultural Studies *                                                                                                    | 🔔 🤨 🚢 Welcome, 🔫 |
|----------------------|----------------------------------------------------------------------------------------------------|------------------|
| 7 i 🗖 T              | Academic (CRCM-Intercultural Studies) - Intercultural Studies   Program Planning   Data/Results                                                                                                    |                  |
| 🙀 Home               | Personal Wholeness Students will be able to explain key principles for maintaining physical, mental, spinsual, and relational wholeness in a cross-cultural environment.                            |                  |
| 🏦 Program 🖂          | Ø Missio Del Students will be able to discuss God's redemptive purpose as revealed in the Old and New Testament.                                                                                    |                  |
| 🖋 Program Planning 🖂 | Ocommunicate Gospel Students will be able to contextualize and communicate the Gospel with cultural sensitivity and biblical accuracy.                                                              |                  |
| Program Assessment   | O Directly related to Outcome                                                                                                    | 0                |
| Plan                 | The Bendeded questions on exam Essay question 1 from Test 3 in ICS 6423 - Cultural Anthropology Achievement Target 70% of students will differentiate between cultural orientations                 | 0                |
| Data/Results         | <b>301</b> 2013-2014 Ves.                                                                                                    | 05/02/2014       |
| 🔥 Mapping 🗸 🗸        | 91% of the students catifactority differentiated between cultural orientations through a set of exercises designed to test this skill. [more]                                                       | GK 🖨             |
| 🔲 Reports 🔍 🗸        | Improvements .                                                                                                    | 4 0              |
| 🏳 Documents 🗸 🗸      | Related Documents                                                                                                    | 0                |
|                      | Related Data/Results                                                                                                    | 0                |
| o settings v         | si 2012-2013 Yes                                                                                                    | 05/07/2013       |
|                      | 89% of the students satisfactorily differentiated between cultural orientations through a set of exercises designed to text this skill, [more]                                                      | (¥ 8             |
|                      | Improvements                                                                                                    | 0                |
|                      | Related Documents                                                                                                    | 0                |
|                      | Related Data/Results                                                                                                    | 0                |
|                      | Written Assignment graded with rubric Field Experience 2 assignment in ICS 3912 ICS Internship-Prepare a teaching or sermon in a cross-cultural environment.                                        | 0                |
|                      | • 9 History of Intercultural Work Students will be able to discuss the history of Christian missions and explain the Pentecostal distinctive of Assemblies of God missions' history and philosophy. |                  |
|                      | • 💿 indigenous Churches Students will be able to identify biblical principles for planning indigenous churches, developing indigenous leadership, and engaging in social transformation.            |                  |

- 5. Enter the Improvement plan including an intended date for completion.
- 6. Click "Save" on the top right of the screen.
- 7. Click "Return" on the top right of the screen.

| >tracdat             | Academic (CBCM-Intercultural Studies) - Intercultural Studies *                                                                                                    | ▲ Welcome,<br>tracdatadmin ❤ |
|----------------------|----------------------------------------------------------------------------------------------------|------------------------------|
| 7 1 🔲 🕇              | Academic (CBCM-Intercultural Studies) - Intercultural Studies > Program Planning > Data/Results > Add Improvements                                                        |                              |
| # Home               |                                                                                                    | 🖪 Save 🔸 🦐 Return            |
| 🏛 Program 🛩          |                                                                                                    | 6 7                          |
| 🖋 Program Planning 🖂 | Communicate Gospel Students will be able to contextualize and communicate the Gospel with cultural sensitivity and biblical accuracy.                                     | •                            |
| - Program Assessment | Achievement Target 70% of students will differentiate between cultural orientasions                                                                                       |                              |
| Plan<br>Data/Results | 188     2013 - 2014     Yes       91% of the students satisfactorily differentiated between cultural orientations through a set of exercises designed to test this skill. | 05/02/2014                   |
| 🚠 Mapping 🗸 🗸        | Date to complete improvement: 08/17/2015                                                                                                    |                              |
| 🔲 Reports 🛛 👻        | * Improvements KS faculty will research online for updated exercises for differentiating cultural orientations.                                                           | 0                            |
| 🗅 Documents 🗸 🗸      |                                                                                                    |                              |
| Settings ~           |                                                                                                    |                              |
|                      | * Required field                                                                                                    |                              |